# How Members can use the Website

# **Overview**

The www.dorsethalls.net website has a 'Public' area which aims to promote all the Community Halls in Dorset, and in particular encourage use of DVHA Member Halls. Once you have logged in as a Member, you will be able to see the recent News items, participate in Forums for asking queries on topics of Hall interest, Sales Wants and Hire items, read the accumulated experience of our Halls in the 'Knowledge

Base' and other Association matters in the Networking Section.. Dorset Village Halls Association entry on the left hand menu.

# **Promoting to the Public**

Your Hall can publish the regular **ACTIVITIES** which take place in your Hall, with details of the Clubs or Societies who run them.

Your Hall can publish upcoming **EVENTS**, and these will display with Events elsewhere on the front page of the Website in date sequence.

The Website keeps 2 separate lists - the **BOOKING CONTACTS FOR THE HALLS IN DORSET** that we know about, and the **VENUE DETAILS OF DVHA MEMBER HALLS**. Here you can add Venue details to encourage the public to come and use your hall. You can upload photos of the outside and inside to your Hall, so they will be displayed from time to time on the front page of the website.

# Logging in

Having got an up-to-date list of contacts for each Member Hall, we are now embarking on updating the information on the <u>http://www.dorsethalls.net</u>. A new feature is to be able to have multiple logins for a Hall with different 'capabilities' determined by their Role settings. Thus, you will usually have one login for general use by members of your Management Committee, another for the 'Editor' who keeps your Venue information up-to-date, and possibly another for your Booking Secretary, who will maintain the Events and Activities section of your entries.

# Using the Members Area of the website

When you have logged in, the front page layout will change, with more options in the left hand menus and right hand panels.

The Menus will take you to further instruction on that area. Just click on any pink text to follow that link. In particular:

The *Information section.* Hallmark will give you the latest developments in this area, and the Knowledge Base takes you to a further menu of advice and 'best practice' in various areas.

The *Networking section*.. DVHA gives information on the Association, Answers Please gives a full list of the discussion topics, where the most recent are shown in the righthand column, and the Hall Data Summary lists all the Member halls with a Venue entry, and shows all the activities at each Hall with its Venue information on capacity, facilities and services. The 'Sales and Wants' section is currently under development. We will tell you when you can contribute to it.

The *Latest Forum Topics* panel shows most recent queries which members have asked for help on. If you can help, click on the topic, read the other comments so far, and click on the 'Add Comment' button on the lower right to add your own contribution. We will be introducing a separate 'Funding Forum' in the future, so you can see all the Funding sources which members have used, and their experiences in getting and using the grants. There is a fuller list of current Forum topics below the 'Coming soon to a hall near you' list in the central column.

When you have finished your session, do not forget to click ....Log Out.... on the black bar below the banner at the top of the window.

### Setting up your Venue

#### Promotion Section

- PROMOTION SECTION:
- List of Dorset Halls
- 🗢 Venue Finder
  - DVHA Member Halls
     Directory
  - Location Map
  - Capacity Summary
  - Venue Finder Input
- Activity Finder
  - Clubs Directory
  - Activity by Type
  - Activity by Hall
  - Activity Finder Input
- Event Finder
  - Events Directory
  - Events by Category
  - Events by Hall
  - Event Finder Input
- Hall Support
- Contact us
- My bookmarks

You are now able to go on to the website and set up the Venue information to be informative and up-to-date. This is done by:-

Login as a yourself using the login and password above in the boxes in the Home page right hand column

1. Click on the **'Venue Finder Input'** menu item in the left column. This takes you to the input screen. Note particularly that the 'Teaser' field must have something in it, and is a good opportunity to 'sell' your Hall to the public visitors looking to hire somewhere. If nothing else, put a '.' for the moment, and you can come back to it later.

| · MONOTON LITTON                                                    | Create Venue Finder                                                                                                    |     |
|---------------------------------------------------------------------|----------------------------------------------------------------------------------------------------|-----|
| List of Servet Halls.     Venue Finder                              | Conserted Full name of the Indi - Rose & Home a.g. Gentrator Tour Indi The Taxor & your singer or worth to fail your full to parential ware                                                                                                    | 1   |
| <ul> <li>DVA territor Falls</li> <li>Harmon</li> </ul>              | Res of Table 1                                                                                                    |     |
| · Location map                                                      | Constanting of the second second seco |     |
| <ul> <li>Capacity Survivary</li> <li>Manual Finder Innet</li> </ul> | har her teart                                                                                                    | - 1 |
| Althoug Finder                                                      |                                                                                                    |     |
| · Outclinemas                                                       |                                                                                                    |     |
| · 400-01/01/165                                                     |                                                                                                    |     |
| <ul> <li>Archiley Coder Input</li> <li>Event Ender</li> </ul>       |                                                                                                    |     |
| · Lore lineary                                                      |                                                                                                    |     |
| <ul> <li>Events by Category</li> <li>Events by Fail</li> </ul>      |                                                                                                    |     |
| <ul> <li>Event Finder Input</li> </ul>                              |                                                                                                    |     |
| Fail Support     Contact us                                         |                                                                                                    |     |
| · Py bookname                                                       |                                                                                                    |     |
| Manufactor Indian                                                   |                                                                                                    | - 4 |
|                                                                     |                                                                                                    |     |
| · fabras                                                            |                                                                                                    |     |
| <ul> <li>Earthreads</li> <li>Encoded to Sale</li> </ul>             | Pada Ahmat                                                                                                    |     |
| <ul> <li>Information Finder</li> </ul>                              | - 104 1940-                                                                                                    | - 2 |
|                                                                     | Inter Marine M                                                                                                    |     |
| Accessing lactor                                                    |                                                                                                    |     |
|                                                                     | Lactan area                                                                                                    |     |
| machine .                                                           | r g, s plan el lanora, seus, senting plat.                                                                                                    |     |
| > Involution                                                        |                                                                                                    |     |
| <ul> <li>Fail Data Summary</li> <li>Use of Data</li> </ul>          | A00104                                                                                                    |     |
|                                                                     | Curry Date Bagter                                                                                                    |     |
| Thinks Section                                                      | And And And And And And And And And And                                                                                                    |     |
| - Towned station                                                    | Map Satelite                                                                                                    |     |
| <ul> <li>Responsibilities and</li> </ul>                            | Contract on Annual Contract of Contract of |     |
|                                                                     |                                                                                                    |     |
| Impercivities and                                                   |                                                                                                    |     |
| Practices (Quin 2)                                                  |                                                                                                    |     |
| Bileria.ch                                                          | Contract of Contract of Contra |     |
|                                                                     | The second second second second second second second second second second second second second second second se                                                                                                    |     |
| 1 Create curtant                                                    |                                                                                                    |     |
|                                                                     | Defaulting the second second s |     |
|                                                                     | and and and the second second s                                                                                                    |     |
|                                                                     | CAT Devents P                                                                                                    |     |
|                                                                     | P C C C C C C C C C C C C C C C C C C C                                                                                                    | _   |
|                                                                     |                                                                                                    |     |
|                                                                     |                                                                                                    |     |
|                                                                     |                                                                                                    |     |
|                                                                     |                                                                                                    |     |
|                                                                     |                                                                                                    |     |
|                                                                     | Annersen handlikken bestellik her bestelle hertenen                                                                                                    |     |
|                                                                     |                                                                                                    |     |
|                                                                     |                                                                                                    |     |
|                                                                     |                                                                                                    |     |
|                                                                     | • you wan so supply you ever servange and some provide you have the statement for a balance. To face the system of a animate to determine a latitude and longitude for you from the exteend address. To face the system security from the address, for some provide the system security of the address, for some provide the system security of the address. To face the system security of the address, for some provide the system security of the address. To face the system security of the address, for some provide the system security of the address. To face the system security of the address, for some provide the system security of the address.                                                                                                    |     |
|                                                                     | The may set the tocation by shading on the may, or diagong the location space to share the location and scale it is be waterialed, cliak on the number.                                                                                                    |     |
|                                                                     | Center Bestin Red Address 5                                                                                                    |     |
|                                                                     | Init Country                                                                                                    |     |
|                                                                     | Pallins                                                                                                    |     |
|                                                                     | servas 🦳 🗌                                                                                                    |     |
|                                                                     | Area but league         Page and the page and the two of the two of the two.           Not only         Add Reactions                                                                                                    |     |
|                                                                     | Ni Pischarn                                                                                                    |     |
|                                                                     |                                                                                                    |     |
|                                                                     |                                                                                                    |     |
|                                                                     | Figure ball to filled the filled the filled the part reproductions for existing field.                                                                                                    |     |
|                                                                     | Engline trainiting's -                                                                                                    |     |
|                                                                     | Child's to be President V                                                                                                    |     |
|                                                                     | Broking Cartoch Human *                                                                                                    |     |
|                                                                     |                                                                                                    |     |
|                                                                     | Presenter for server of the present in where being used in closely in addressed.                                                                                                    |     |
|                                                                     | Properties for some of the provide these bandles quarks in charged to deliverable.                                                                                                    |     |

**2.** On the **'Location' map'**, zoom in to your area and click to place a pin where your hall is. This will appear on the map shown on the **'Location Map' menu**.

3. You will need to click on the pink **'Contact details'**, 'Hall Capacity', 'Facilities' and 'Services' in turn to open each page in turn and enter the relevant data.

| Contact Details                    |
|------------------------------------|
| Hall Capacity                      |
| Facilities                         |
| Services                           |
| Attached images                    |
| File attachments<br>No attachments |
|                                    |

4. Press the 'Save' button at the bottom of the list to save the results. This should now show in the 'Halls Directory' list.

## **Editing your Venue information**

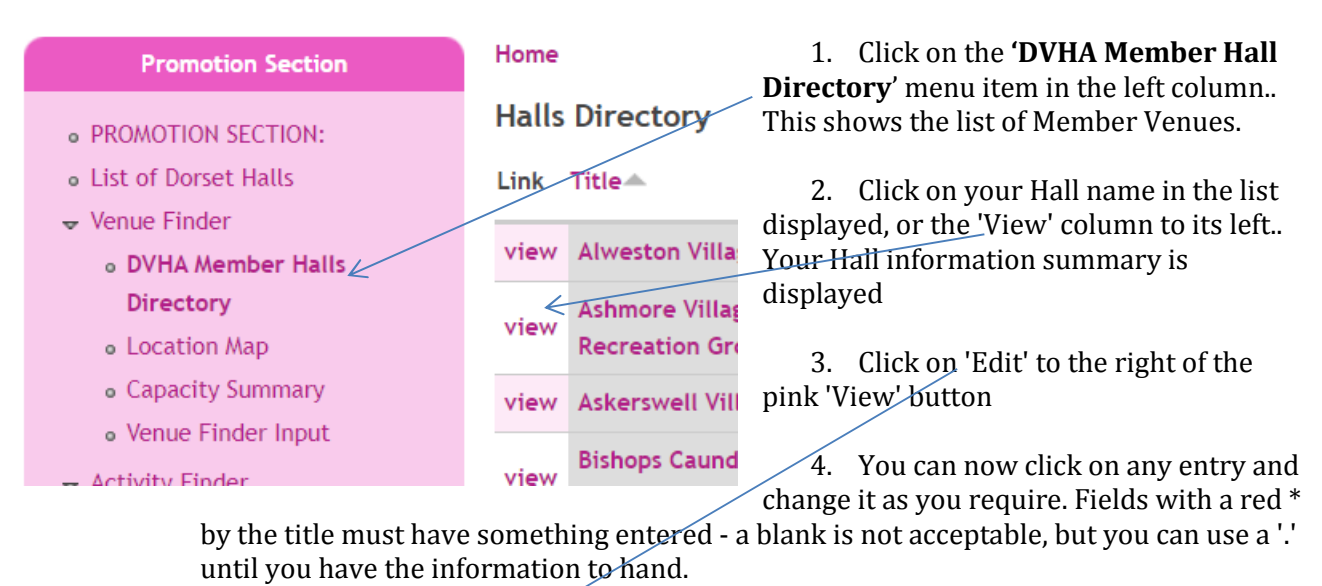

#### Home

# Ibberton & Belchalwell Village Hall

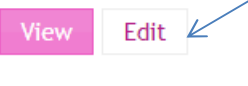

Posted in Ibberton

N.B You might, for example change your **'Halls Teaser'** to be a friendly message to encourage people looking for a venue to choose yours.

Some of the titles in the left column are printed in pink, and these can be clicked to expand to further entries. You may want to check and amend Contact Details, Hall Capacity and Services for example.

At the end of each page, you can click 'Preview' at the bottom to see what the finished display will look like to others, and then click 'Save' to update the live system. If there are any errors or omissions, these are described in a coloured panel at the top of the page, and must be corrected before clicking 'Save' again.

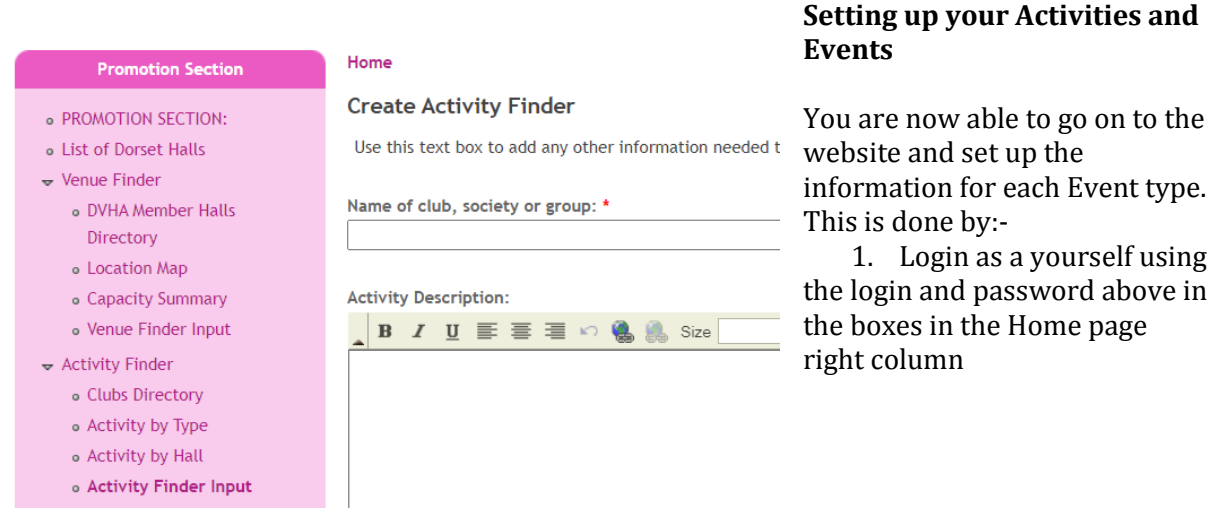

2. Click on the 'Event Finder Input' menu item in the left column for one-off events, or the 'Activity Finder Input' for events which happen regularly in the Hall. This takes you to

the input screen. Note particularly that the 'Event Description' field must have something in it, and the Activity 'Special Description' is a good opportunity to 'sell' your Event or Activity' to the public visitors. If nothing else, put a '.' for the moment, and you can come back to it later.

- 3. Fields with a downward triangle (arrow) can be clicked on to select from a range of standard entries.
- 4. Press the 'Preview' button to see how the finished entry will appear on screen.
- 5. Press the 'Save' button at the bottom of the list to save the results. Events will be shown on the 'Coming Soon' list on the home page when it becomes one of the most imminent Events. It will disappear on the day after the event is finished. Activities can be listed by Club or Type or Hall, depending on the menu item chosen.

### **Editing your Activities or Events information**

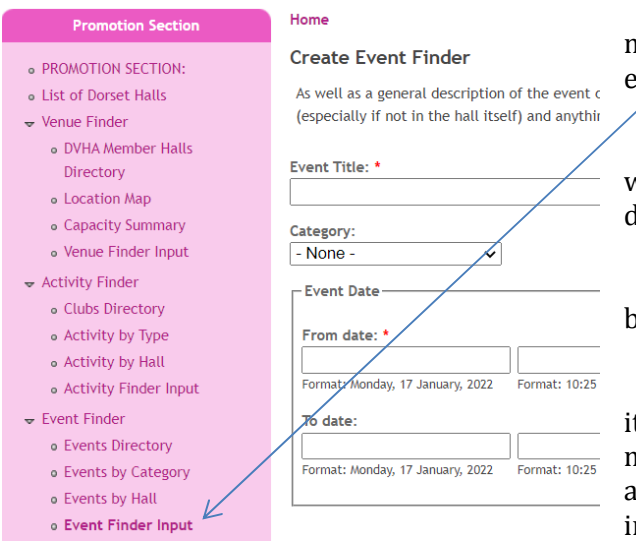

1. Click on the 'Activity or Event Finder' menu item in the left column.. This shows a list of events.

2. Click on the 'View' column of the entry you want to change.. Your event information is displayed for amendment

3. Click on 'Edit' to the right of the pink 'View' button

4. You can now click on any entry and change it as you require. Fields with a red \* by the title must have something entered - a blank is not acceptable, but you can use a '.' until you have the information to hand.

5. You might, for example change your 'Description' to be a friendly message to encourage people looking for an activity to choose yours.

### http://forum.dorsethalls.net/portal.php ??

### **Latest Forum Topics**

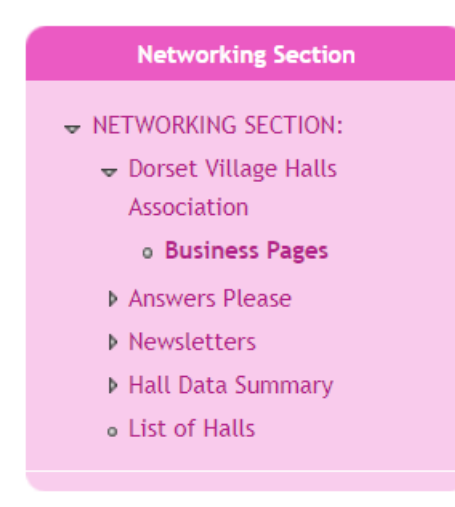

### Networking Section

- 1. Click on Dorset Village Halls Section
- 2. Navigate to Add new comment to add your own

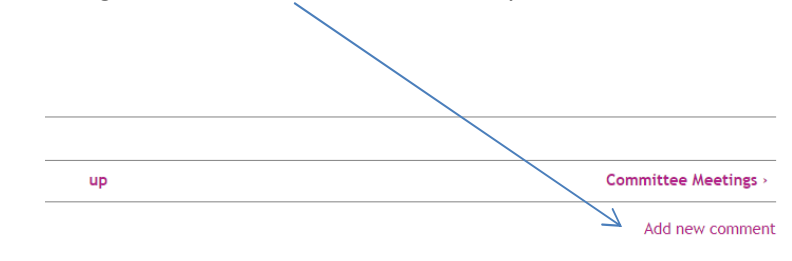

**Networking Section** To add items to the forum ➡ NETWORKING SECTION: 1. Select 'Answers Please' and 'Post a new question' Dorset Village Halls Association - Answers Please Create Forum topic • PROMOTION SECTION: Post new question • DVHA Forum Subject: \* Newsletters • List of Dorset Halls 🚽 Venue Finder Hall Data Summary • DVHA Member Halls Body: \* List of Halls Directory \_ B I ∐ ≣ ≣ 🗐 🗠 🍓 Size • Style Location Map Capacity Summary Venue Finder Input - Activity Finder Clubs Directory • Activity by Type • Activity by Hall Activity Finder Input 🐱 Event Finder • Events Directory • Events by Category • Events by Hall • Event Finder Input • Hall Support Contact us My bookmarks Information Section

➡ INFORMATION SECTION:

**Activity Data** 

### **Networking Section**

- ➡ NETWORKING SECTION:
  - Dorset Village Halls Association
  - Answers Please
  - Newsletters
  - 🚽 Hall Data Summary
    - 🚽 Halls 🚽
      - K Bere Regis Drax
      - Alweston
      - Ashmore
      - Askerswell
      - Bishops Caundle
      - Bourton
      - Prodford Abbac

1. Select 'Hall Data Summary' - the list of To View your Activity data

Disable rich-text

Select your Hall under Halls 2. Home Ibberton • PROMOTION SECTION: DVHA Forum **CHRISTMAS BINGO** • List of Dorset Halls Posted in Ibberton ➡ Venue Finder Category: • DVHA Member Halls Sport or Games Directory Event Date: Location Map Fri, 23/11/2018 - 07:30 Capacity Summary Christmas Bingo Venue Finder Input at Ibberton and Belchalwell Village Hall, - Activity Finder • Clubs Directory Ibberton Activity by Type • Activity by Hall Friday 23rd November, 2018 • Activity Finder Input - Event Finder Eyes down at 7.30p.m. Events Directory • Events by Category • Events by Hall Donations for raffle and bingo prizes would • Event Finder Input ALL WELCOME • Hall Support Contact us My bookmarks

**ARTSREACH My Sweet Patoo**